## brother (E GER/SWI-GER

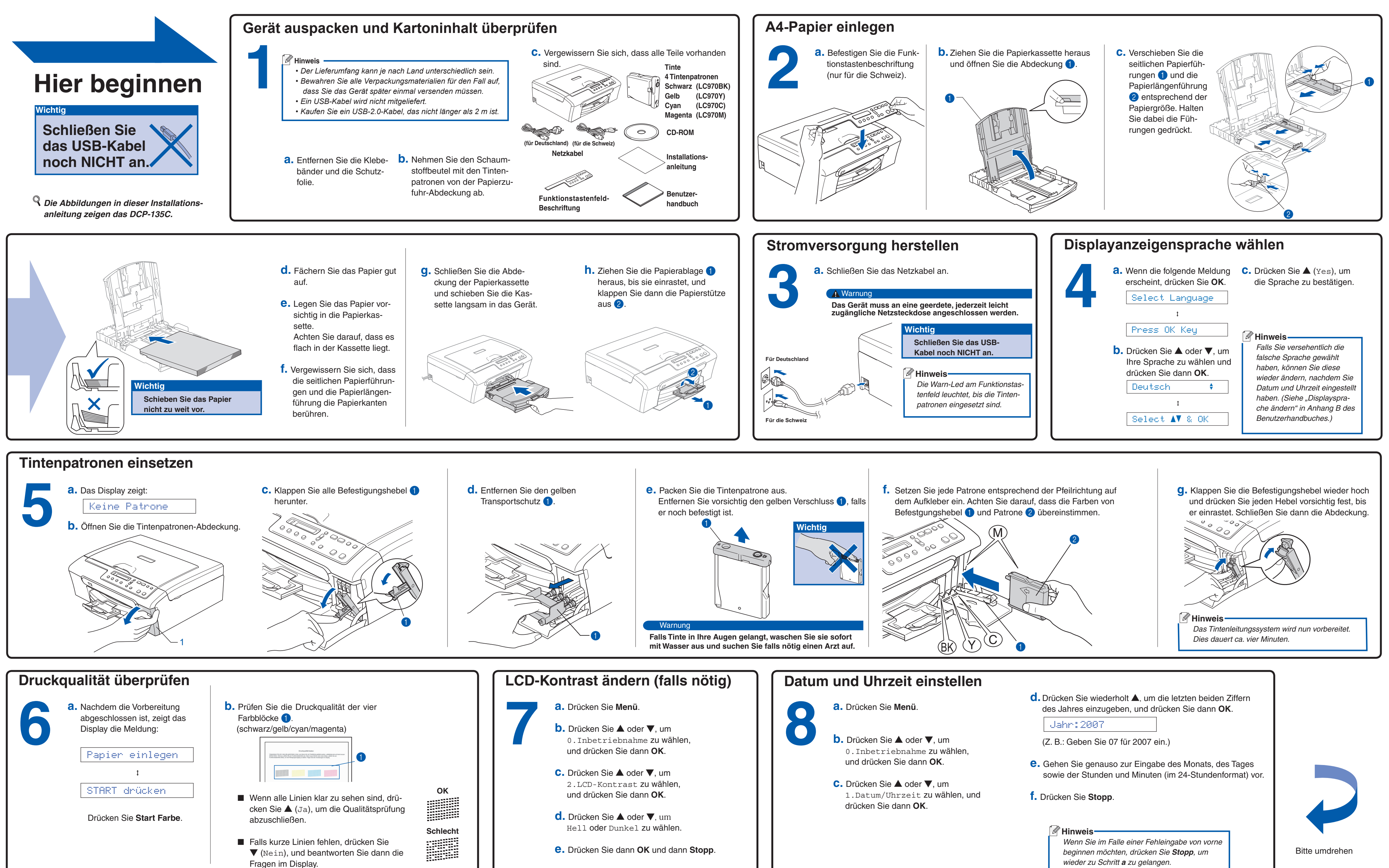

## Installationsanleitung DCP-135C DCP-150C **DCP-153C DCP-157C**

wieder zu Schritt a zu gelangen.

## brother

## Für Windows®

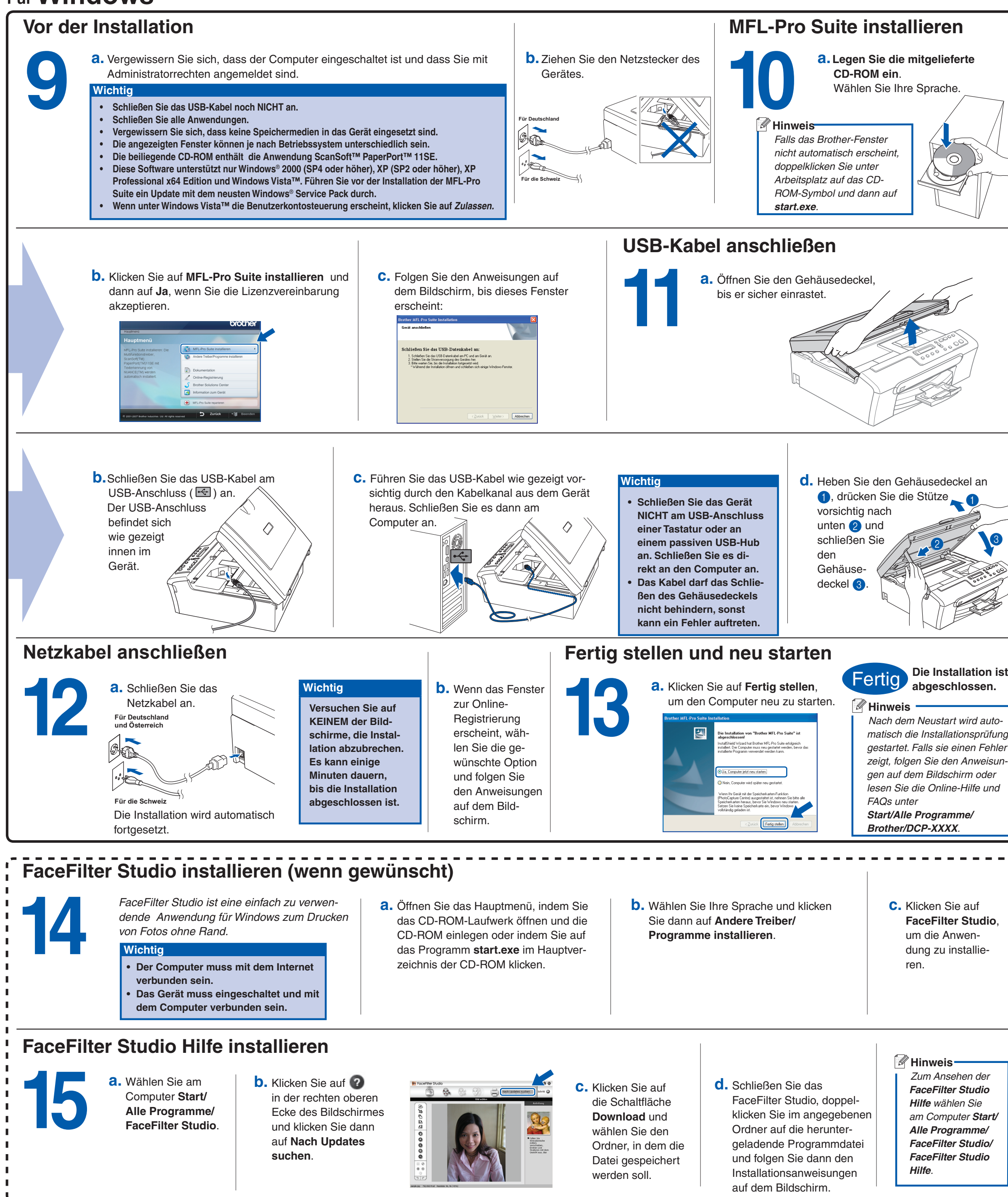

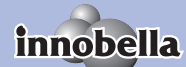

Was ist Innobella™? Innobella™ ist eine neue Reihe von Verbrauchsmaterialien, die vor Brother angeboten werden.

Brother angeboten werden. Der Name "Innobella™" leitet sich von den Begriffen "Innovation" und "Bella" (was auf italienisch "schön" bedeutet) ab und repräsentiert eine "innovative" Technologie, die den Brother-Kunden "schöne" und "langlebige" Druckergebnisse liefert.

abgeschlossen.

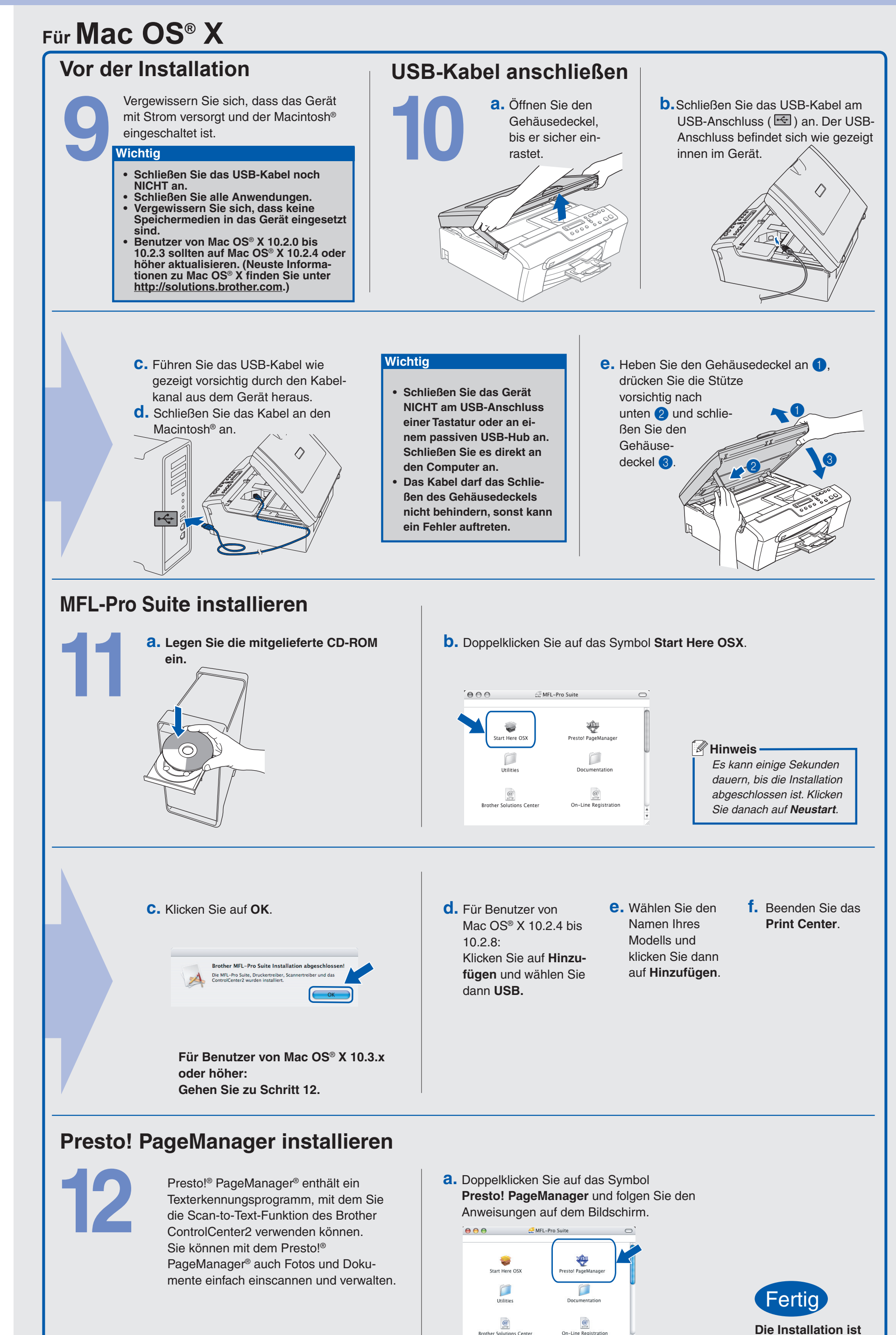